Welkom bij onze onboarding tutorial! In deze tutorial leggen we je uit hoe je jouw salarispakket kan koppelen met ons systeem Laten we beginnen!

LET OP! Controleer of het account waarmee je gaat koppelen over de juiste instellingen beschikt en je enkel toegang geen tot de relevante bedrijven! Het niet correct instellen van het account of het onjuist volgen van deze handleiding kan leiden tot toegang tot meer gegevens dan waar toestemming voor gegeven is. Dit kan mogelijk resulteren in een datalek volgens de eisen van de AVG (Algemene Verordening Gegevensbescherming).

Het is belangrijk dat de juiste rollen en rechten zijn ingesteld zodat de koppeling gemakkelijk gelegd kan worden met ons systeem. De volgende schermafbeeldingen navigeren je door Exact. Zodra de juiste instellingen zijn geconfigureerd, kun je doorgaan naar de volgende stap.

## Stap 1: Selecteer het salarispakket

Selecteer het salarispakket van Exact Online en klik op 'Doorgaan'.

| 1 Welkom                                        | 2 Login                                                                  | 3 Aanvullende gegevens 4 Entiteit(en) selecteren |
|-------------------------------------------------|--------------------------------------------------------------------------|--------------------------------------------------|
| Welkom                                          | bij de VCSW Da                                                           | tahub!                                           |
| Je bent slechts enkel<br>Selecteer hieronder v  | e minuten verwijderd van een naad<br>an welk salarispakket je gebruik ma | lloze koppeling met jouw salarispakket.<br>aakt: |
| <b>Salarispakket</b><br>Welk salarispakket gebr | uik je?                                                                  |                                                  |
| Exact Online                                    |                                                                          |                                                  |
| 🔘 Visma Nmbrs                                   |                                                                          |                                                  |
| AFAS Online                                     |                                                                          |                                                  |
| 🗌 Loket.nl                                      |                                                                          |                                                  |
| ADP                                             |                                                                          |                                                  |
| Algemene voorwaard                              | len                                                                      |                                                  |
| Klik hier om de servicev                        | orwaarden                                                                |                                                  |
| Ik heb de algemene                              | voorwaarden gelezen en ga hiermee ak                                     | kkoord.                                          |
|                                                 |                                                                          | Valaende                                         |

## Stap 2: Koppelen met Exact Online

Klik op de knop 'Doorgaan' hieronder om verder te gaan naar het Exact Online authenticatieportaal.

| 2 Login                                                             | 3 Aanvullende gegevens                                                                                  | 4 Entiteit(en) selecteren                                                                                                    |
|---------------------------------------------------------------------|----------------------------------------------------------------------------------------------------|----------------------------------------------------------------------------------------------------|
| net Exact Onli                                                      | ne                                                                                                    |                                                                                                    |
| op om naar het Exact Online aut!<br>en gebruikersnaam in te voeren. | henticatie scherm te gaan.                                                                              |                                                                                                    |
|                                                                     |                                                                                                    | Valganda                                                                                                    |
|                                                                     | SIZ                                                                                                    | volgenue                                                                                                    |
| Klik bi                                                             | Change to                                                                                               |                                                                                                    |
| INTER LINE                                                          | er voor de meest gestelde vlagen.                                                                       |                                                                                                    |
|                                                                     | 2 Login<br><b>Det Exact Online</b><br>pp om naar het Exact Online aut<br>en gebruikersnaam in te voeren | (2) Login (3) Annvullende gegevens<br><b>Meet Exact Online</b><br>up om naar het Exact Online authenticatie scherm te gaan.<br>en gebruikersnaam in te voeren. |

Voer je gebruikersnaam in om door te gaan.

| Inloggen |                |        |
|----------|----------------|--------|
|          |                | =exact |
|          | Gebruikersnaam |        |
|          | Volgende       |        |

## Handleiding Exact Online

## Stap 3: Voer je inloggegevens in

Voer je gebruikersnaam en wachtwoord in om door te gaan.

| =EXact<br>Sign in with your email address |     |
|-------------------------------------------|-----|
| Password Sign in                          | E-B |
| Forgot password?                          |     |

vcsw 🚥

## Stap 4: Verifieer je inloggegevens

Voer de verificatiecode in om door te gaan.

|   | ← =€xact                                                                                                    | h Ag |
|---|----------------------------------------------------------------------------------------------------|------|
|   | To enhance data protection, we will gradually increase the frequency of authentication to at least every 7 days. |      |
|   | Please enter the verification code generated by your<br>authenticator app.                                       |      |
|   | Enter verification code                                                                                          |      |
|   | Remember two-step verification for 14 days.                                                                      |      |
| I | Continue                                                                                                    |      |
|   | Reset two-step verification                                                                                      |      |

#### Stap 5: Geef je toestemming voor nieuwe gebruikers

Voor nieuwe koppelingen, dient u toestemming te verlenen door te kiezen voor een of meer administraties, en de voorwaarden te accepteren. Dit is slechts één keer nodig bij het onboarden van een nieuwe gebruiker.

VCSW Datahub Testing biedt u de volgende functionaliteit:

Deel je medewerkersgegevens makkelijk en veilig met je verzekeraar.

U moet VCSW Datahub Testing toestemming geven om toegang tot de onderstaande gegevens, voor zover die op uw administraties van toepassing zijn, in uw Exact Onlineaccount VCSWDatahub te krijgen:

- Aangiften Bekijken ()
- Medewerkersbeheer Bekijken ()
- Salaris Bekijken ()
- Administratiebeheer en bedrijfsvoering Bekijken ()
- Documentbeheer Bekijken (i)

VCSW Datahub Testing wisselt uw gegevens met de volgende partijen uit:

Transip: hosting provider

Insurance providers (of the customer): we share data from Exact of the customer with their insurer, so they don't need to do that manually

Selecteer de administraties waartoe u VCSW Datahub Testing toegang wilt verlenen.

Alle huidige en toekomstige administraties

- Alle huidige administraties
- Ik accepteer de Exact Online App Store-gebruiksvoorwaarden
- Ik begrijp dat het gebruik van de app volledig onder de gebruiksvoorwaarden van de app-ontwikkelaar valt en dat de app mijn gegevens gebruikt zoals hierboven wordt beschreven.

Toestaan

Weigeren

Voer je gegevens in zoals weergegeven in het onderstaande voorbeeld.

| Welkom                      | Login | 3 Aanvullende gegevens | 4 Entiteit(en) selecteren |
|-----------------------------|-------|------------------------|---------------------------|
| Informatie                  |       |                        |                           |
| Alle velden zijn verplicht. |       |                        |                           |
| Contactpersoon              |       |                        |                           |
| Contact e-mail              |       |                        |                           |
| devries@voorbeeldbedrijf.nl |       |                        |                           |
| Contacttelefoon             |       |                        |                           |
| 070 - 26 00 156             |       |                        |                           |
|                             |       |                        |                           |
|                             |       |                        | Volgende                  |
|                             |       | Changes to             |                           |

Je ziet de entiteiten waartoe de onboardinggebruiker toegang heeft. Selecteer de entiteit(en) die je wilt synchroniseren met de VCSW DataHub.

**Zie Bijlage:** Als je bij deze stap komt en een verwachte entiteit niet ziet (*of meer entiteiten ziet dan verwacht*), volg dan de stappen in de bijlage. Keer daarna terug en klik op de knop 'Verversen'.

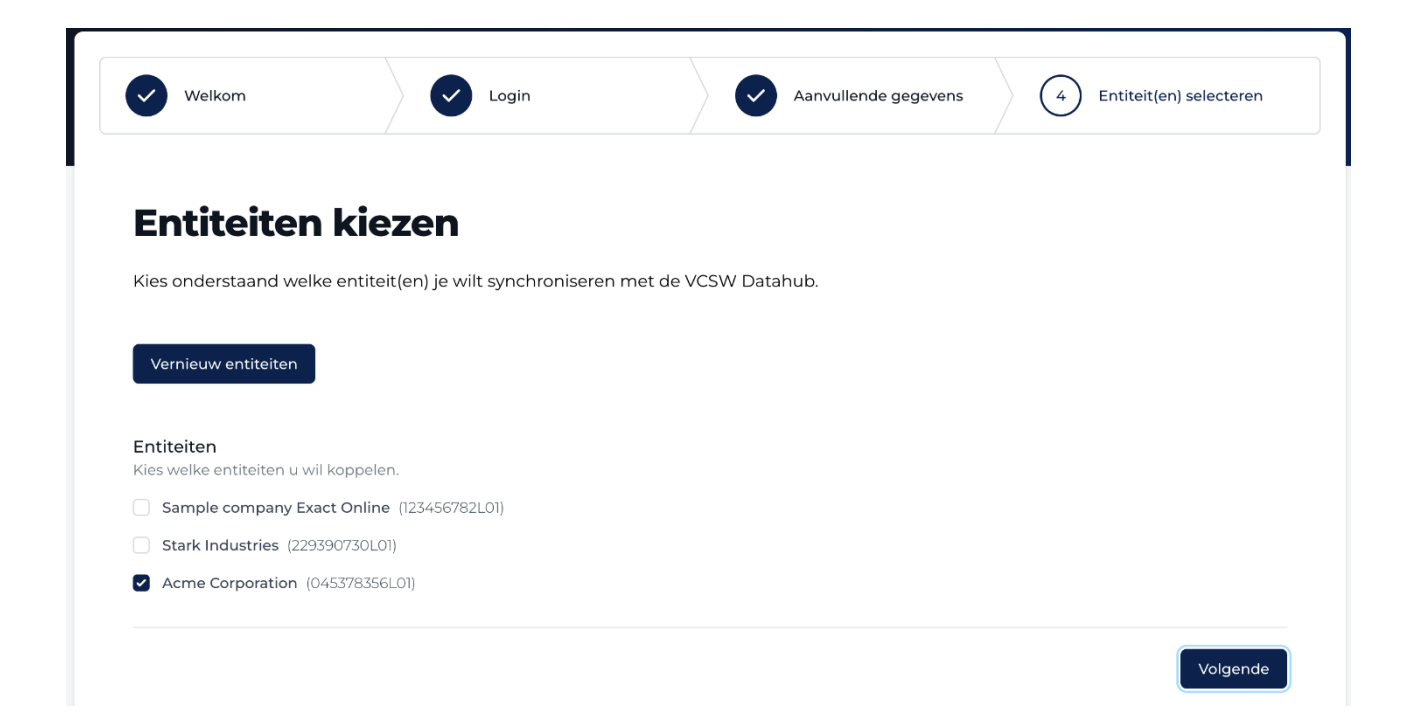

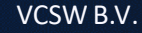

## Stap 8: Sluit de pagina

De gebruiker is nu gekoppeld. Je kunt deze pagina veilig sluiten.

| CSW 🚺 Da            | tahub Local        |                                              |
|---------------------|--------------------|----------------------------------------------|
| Welkom              | Login              | Aanvullende gegevens Entiteit(en) selecteren |
| Onboardiı           | ng afgerond        |                                              |
| Bedankt, je kunt de | pagina nu sluiten. |                                              |
|                     |                    | Change to                                    |
|                     |                    |                                              |

# Handleiding Exact Online

## Bijlage

Deze sectie behandelt het bijwerken van hun gekoppelde entiteiten, het verlenen van extra toegang of het verwijderen van toegang indien nodig.

### Stap 1: Log in op Exact Online

Log in op het Exact Online-portaal.

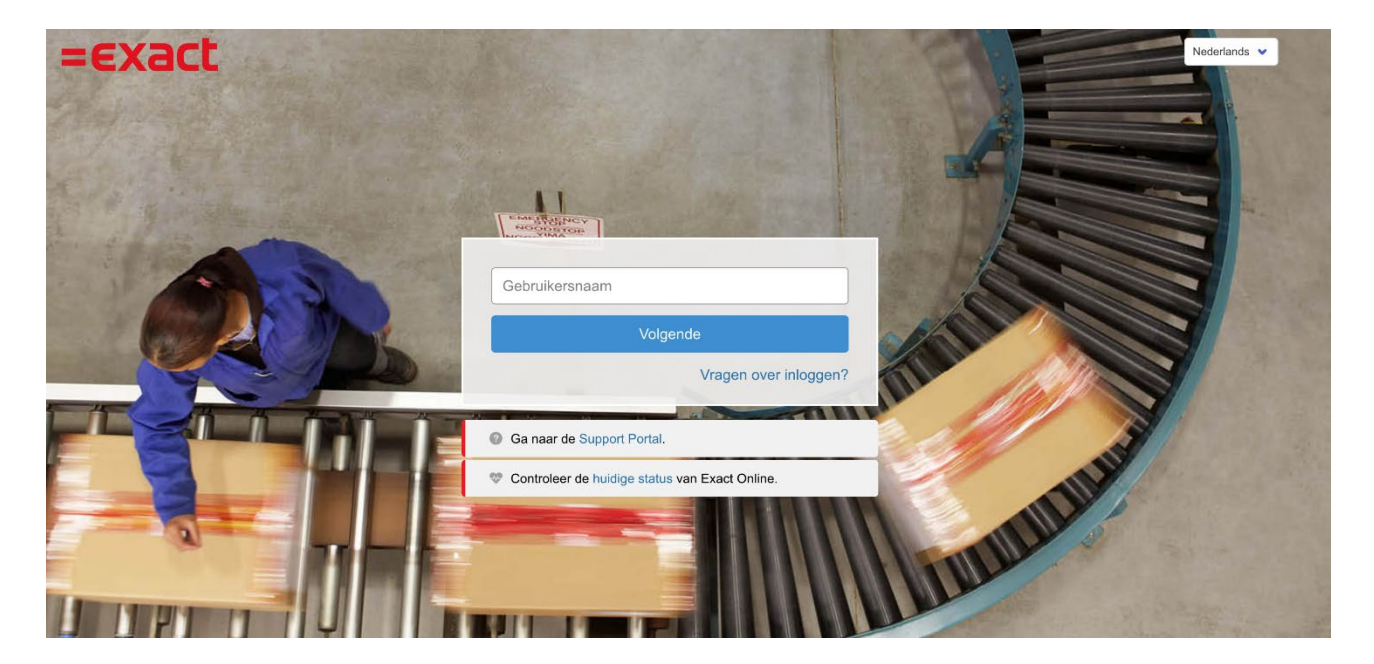

## Stap 2: Ga naar Mijn Exact Online

Navigeer in het Exact Online-portaal naar het gebruikersprofiel en klik op de link "Mijn Exact Online".

| =exact   | 10 Acme Corporation V                   |                          | Google Translate   |           | 8 -          | Documenten <b>v</b> | VD |  |
|----------|-----------------------------------------|--------------------------|--------------------|-----------|--------------|---------------------|----|--|
| Cockpits | Financieel Relaties Verk                | oop Voorraad Inkoop Prod | ductie Medewerkers | Projecten | Abonnementen |                     |    |  |
|          | VCSW B.V.<br>App Store Partners cockpit |                          |                    |           |              |                     |    |  |
|          | Gekoppelde administra<br>Huldige maand  | Documentatie en Belan    |                    |           |              |                     |    |  |
|          | 0                                       | 8                        |                    |           |              |                     |    |  |

## Stap 3: Ga naar VCSW Datahub Development

Scroll naar beneden naar de sectie "Mijn app-machtigingen" en klik op de link VCSW Datahub Development onder de kolom "Applicatienaam". Je wordt doorgestuurd naar een nieuwe pagina.

| Machtigingen voor mijn apps |             |           |  |  |
|-----------------------------|-------------|-----------|--|--|
| Applicatie naam             | Toegang tot | Actie 🗘   |  |  |
| VCSW Datahub Testing        | 2 companies | Intrekken |  |  |

Intrekken

## Stap 4: Beheer bedrijven

Scroll naar beneden naar de sectie "Toegestane bedrijven" en klik op de link "Beheer bedrijven".

#### $\leftarrow \text{Toepassing} \, | \, \text{VCSW} \, \text{Datahub} \, \text{Testing}$

| • Doel                              | Automatische koppelingen met derden    |                                                                                                  |                                  |                            |  |
|-------------------------------------|----------------------------------------|--------------------------------------------------------------------------------------------------|----------------------------------|----------------------------|--|
| • Toepassing en toegang             | Deze app wisselt uw gegevens uit met   | :                                                                                                |                                  |                            |  |
| Automatische koppelingen met derden | Derde partij                           | Doel                                                                                             | Gegevens                         |                            |  |
| Toegang tot                         | Transip                                | hosting provider                                                                                 | used as database solu            | ution VPS                  |  |
|                                     | Insurance providers (of the customer)  | we share data from Exact of the customer with their insurer, so they don't need to that manually | d to employee data, some<br>data | company meta-              |  |
|                                     | Toegang tot                            |                                                                                                  |                                  |                            |  |
|                                     |                                        | Toestaan: Alle huidige en toekomstige at                                                         | dministraties   Administrat      | ies beheren                |  |
|                                     | Bedrijfsnaam                           | Begindatum                                                                                       | Einddatum                        | Status                     |  |
|                                     | Acme Corporation                       | 16-06-2025                                                                                       |                                  | •<br>Actief                |  |
|                                     | Sample company Exact Online            | 16-06-2025                                                                                       |                                  | Actief                     |  |
|                                     | Stark Industries                       | 16-06-2025                                                                                       |                                  | <ul> <li>Actief</li> </ul> |  |
|                                     | Alle huidige en toekomstige administra | ties 04-09-2023                                                                                  | 16-06-2025                       | e<br>Ingetro<br>kken       |  |
|                                     | Acme Corporation                       | 11-04-2025                                                                                       | 16-06-2025                       | e<br>Inaetro               |  |

## Stap 5: Verleen entiteitstoegang

Bepaal tot welke bedrijven de gebruiker toegang heeft door het relevante bedrijf of de relevante bedrijven te selecteren om de entiteit beschikbaar te maken en sla op.

| Beveiligingscentrum >      | Toepassing   VCSW Datahub Testing > Toepassing - Toegang tot ng - Toegang tot | Vernieuw | ven Opslaan       | Opslaan en sluiten |      |            |
|----------------------------|-------------------------------------------------------------------------------|----------|-------------------|--------------------|------|------------|
| Bepaal hi                  | eronder tot welke administraties deze applicatie toegang heeft.               |          |                   |                    |      |            |
| Gebruiker                  | One Pagination                                                                |          |                   |                    |      |            |
| Beschikbare administraties |                                                                               |          | Geselecteerde adı | ministraties       |      |            |
| Code                       | Bedrijfsnaam                                                                  |          | Code              | Bedrijfsnaam       |      |            |
| 1                          | Sample company Exact Online                                                   | •        | 20                | Stark Industries   |      |            |
|                            | 50 V Per pagina                                                               | 4        | 10                | Acme Corporation   |      |            |
|                            |                                                                               |          |                   |                    | 50 ~ | Per pagina |
|                            |                                                                               |          |                   |                    |      |            |
|                            |                                                                               |          |                   |                    |      |            |
|                            |                                                                               |          |                   |                    | 50 ~ | Per pagina |

## Stap 6:

Zodra je alle stappen in deze bijlage hebt voltooid, keer je terug naar stap 7 om de onboarding af te ronden.